## OneXConsole のインストール手順

お持ちの AOKZOE に、管理コンソールアプリ「OneXConsole」がダウンロード可能です。 移行手順は以下を参考にしてください。(画面が一部中国語になっておりますが日本語に読み 替えてください)

〇目次〇

- <旧アプリ AOKZOE Player Center をアンインストール>
- <OneXConsole をダウンロード&インストール>
- <OneXConsole を自動起動するには>

# <旧アプリ AOKZOE Player Center をアンインストール>

・ 現在のバージョンをアンインストールします

「Aokzoe」アプリケーションを右クリックし、「ファイルの場所を開く」をクリックします

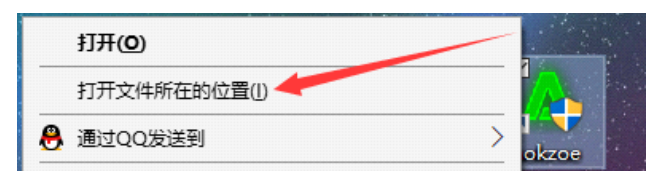

| > AppData > Local > Programs | 5 V              |          |           |  |
|------------------------------|------------------|----------|-----------|--|
|                              | 修改日期             | 类型       | 大小        |  |
| ] chrome_200_percent.pak     | 2022/11/11 16:41 | PAK 文件   | 203 KB    |  |
| 🗟 d3dcompiler_47.dll         | 2022/11/11 16:41 | 应用程序扩展   | 4,419 KB  |  |
| 🗟 ffmpeg.dll                 | 2022/11/11 16:41 | 应用程序扩展   | 2,617 KB  |  |
| 📄 icudtl.dat                 | 2022/11/11 16:41 | DAT 文件   | 10,170 KB |  |
| 🚳 libEGL.dll                 | 2022/11/11 16:41 | 应用程序扩展   | 429 KB    |  |
| 🗟 libGLESv2.dll              | 2022/11/11 16:41 | 应用程序扩展   | 7,754 KB  |  |
| LICENSE.electron             | 2022/11/11 16:41 | 文本文档     | 2 KB      |  |
| LICENSES.chromium            | 2022/11/11 16.41 | HTML 文件  | 5,245 KB  |  |
| resources.pak                | 2022/11/11 16:41 | PAK 文件   | 4,968 KB  |  |
| snapshot_blob.bin            | 2022/11/11 16:41 | BIN 文件   | 48 KB     |  |
| 📥 Uninstall aokzoe           | 2022/11/11 16:41 | 应用程序     | 217 KB    |  |
| 📥 uninstallerIcon            | 2022/9/1 20:53   | ICO 图片文件 | 67 KB     |  |

2.「Uninstall aokzoe」をダブルクリックし、起動したら「次へ」をクリックします。

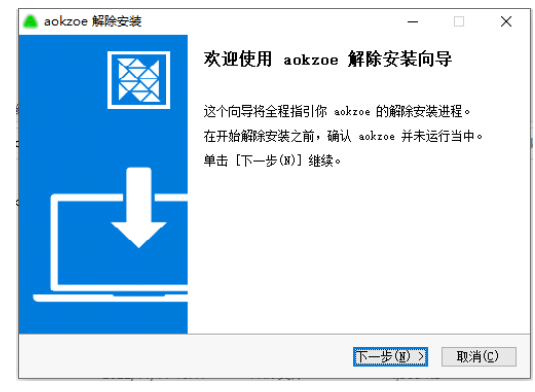

「aokzoe アンインストールウィザードは完了しました」と表示されたら「完了」をクリックしてください。

## 3.バックグラウンドのプログラムを閉じる

タスクマネージャーを開いて「aokzoe」または「CompatLayerCT」があるかどうか確認し、 表示がある場合は右クリックでプログラムを終了してください。※表示がなければ次の行程に 進んでください。

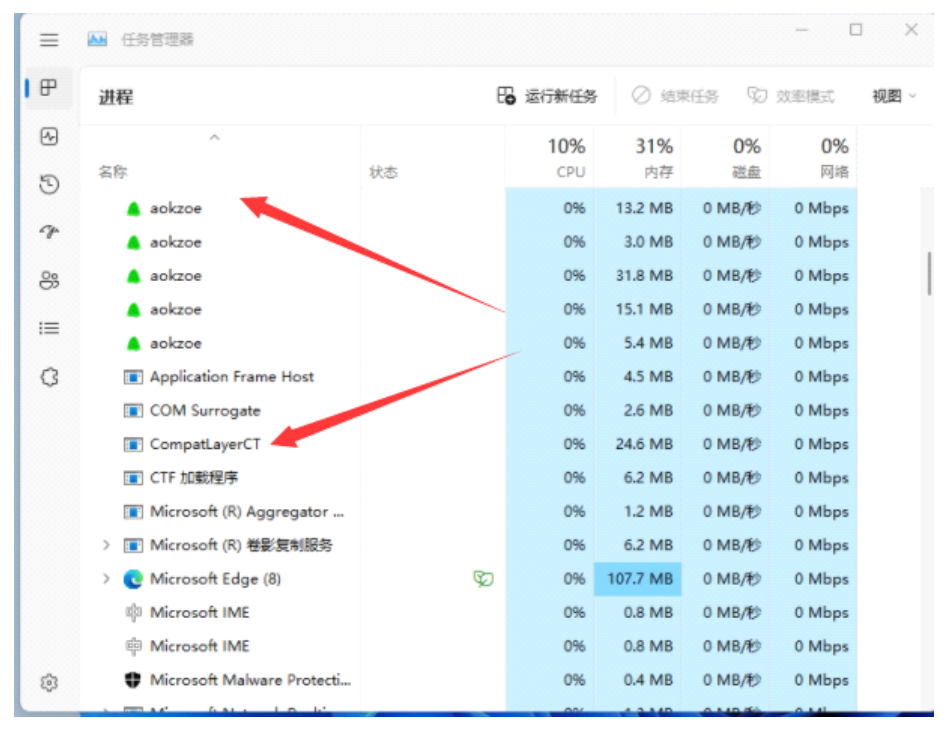

#### <OneXConsole をダウンロード&インストール>

4.公式サイト <u>https://aokzoe.com</u> にアクセスし、「仕える」をクリック(ページを日本語訳していた場合)

「ファームウェア」をクリック ⇒ <sup>\*</sup>OneXConsole ソフトウェア<sub>\$</sub>最新版をダウンロードして ください。

※ダウンロードの際、「.rar」ファイルが Windows セキュリティ上などでプライバシーエラーと なる場合があります。一時的にセキュリティレベルを下げていただくか、このデータのみ許可し ダウンロードを進めてください。

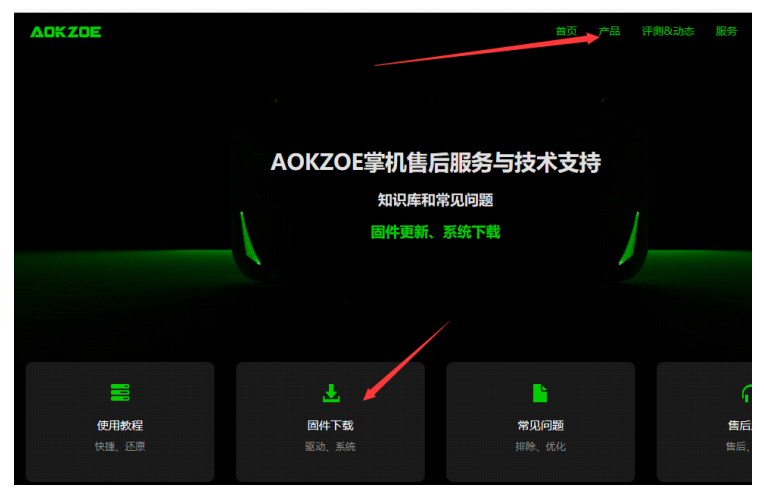

5.ダウンロードしたファイルを展開してファイルを実行すると最新版がインストールされます。 こちらで最新版インストールは終了です。

※.rar ファイル形式の展開のためにはお手数ですが「7-Zip」などの対応アプリを入手してください。

上記の方法でうまくいかない場合は、以下の方法をご利用ください: Win+R キーを押します。「regedit」と入力し、Enter で確定します

| ٨               | Windows 将<br>文件夹、文档 | 根据你所输入<br>或 Internet | 、的名称,为你打<br>资源。 | 开相应的程序、 |
|-----------------|---------------------|----------------------|-----------------|---------|
| 打开( <u>O</u> ): | regedit             |                      |                 | ~       |
|                 |                     | 确完                   | 取当              | 浏览(B)   |

以下のファイルで「Config」へのパスをたどり、赤い矢印で示されたファイルを開いて、値を 0 に変更します。

| 🏬 注册表编辑器                    |                  |                        |                                       |  |
|-----------------------------|------------------|------------------------|---------------------------------------|--|
| 文件(E) 编辑(E) 查看(V) 收藏夹(A)    | ) 帮助( <u>H</u> ) |                        |                                       |  |
| 计算机\HKEY_LOCAL_MACHINE\SYST | EM\CurrentContr  | olSet\Control\Cl\Confi | ig                                    |  |
| ✓                           | 名称               | 类型                     | 数据                                    |  |
| HKEY_CLASSES_ROOT           | ab)(默认)          | REG SZ                 | (数值未设置)                               |  |
| > HKEY_CURRENT_USER         |                  | riv REG DWORD          | 0x00000000 (0)                        |  |
| V HKEY_LOCAL_MACHINE        |                  |                        |                                       |  |
| > BCD0000000                |                  |                        |                                       |  |
| > HARDWARE                  |                  |                        | · · · · · · · · · · · · · · · · · · · |  |
| > SAM                       |                  | 病損 ひいひんひ (32 1立)1旦     | ~                                     |  |
| > Schema                    |                  | 数值名称(N):               |                                       |  |
| SECURITY                    | SECURITY         |                        |                                       |  |
| > SOFTWARE                  | > SOFTWARE       |                        |                                       |  |
| V SYSTEM                    |                  | 数值数据(V):               | 基数                                    |  |
| > ActivationBroker          |                  | 0                      |                                       |  |
| > ControlSet001             |                  | 0                      |                                       |  |
| CurrentControlSet           |                  |                        | ○ 十进制(D)                              |  |
|                             |                  |                        |                                       |  |
| Accessibility               |                  |                        | 确定取消                                  |  |
| Accessibilitys              |                  |                        |                                       |  |
|                             |                  |                        |                                       |  |
|                             |                  |                        |                                       |  |
| Arbiters                    |                  |                        |                                       |  |
| BackupResto                 |                  |                        |                                       |  |
| BGFX                        |                  |                        |                                       |  |
| > BitLocker                 |                  |                        |                                       |  |
| - BitlockerStatı            |                  |                        |                                       |  |
| > Bluetooth                 |                  |                        |                                       |  |
| Y _ CI                      |                  |                        |                                       |  |
| > 🔤 Config 🛹                |                  |                        |                                       |  |
| NGEN                        |                  |                        |                                       |  |
| Policy                      |                  |                        |                                       |  |
|                             |                  |                        |                                       |  |

Windows セキュリティを一時的に下げる(下図のところを OFF にして)、もしくは特定ファイルのみ許可し、前述の「4.アプリの再インストール」を実行してください。

| Windows セキュリティ                                   |                                                               |
|--------------------------------------------------|---------------------------------------------------------------|
| ←<br>■<br>(④ ホーム                                 | コア分離     お使いのデバイスで使用可能な、仮想化ペースのセキュ リティを使用するセキュリティ機能です。        |
| <ul> <li>ウイルスと脅威の防止</li> <li>アカウントの保護</li> </ul> | <b>メモリ整合性</b><br>攻撃によって悪意のあるコードが高セキュリティ プロセス<br>に挿入されるのを防ぎます。 |
| (ヤ) ファイアウォールとネットワーク保護<br>「アブリとブラウザー コントロール       | ▲ メモリ整合性はオフです。お使いのデバイス 無視<br>は脆弱な状態にある可能性があります。               |
| デバイス セキュリティ <                                    | <ul> <li>オフ </li> <li>詳細情報</li> </ul>                         |

### <OneXConsole を自動起動するには>

Windows 起動時に自動起動するようにしておくと便利です。 タスクバーの「A」の左の「^」を選択し隠れているインジケーターを表示します。 OneXConsoleのアイコンを長押しまたは右クリックし、メニューを表示させて「ブート」にチェックマークを付けます。

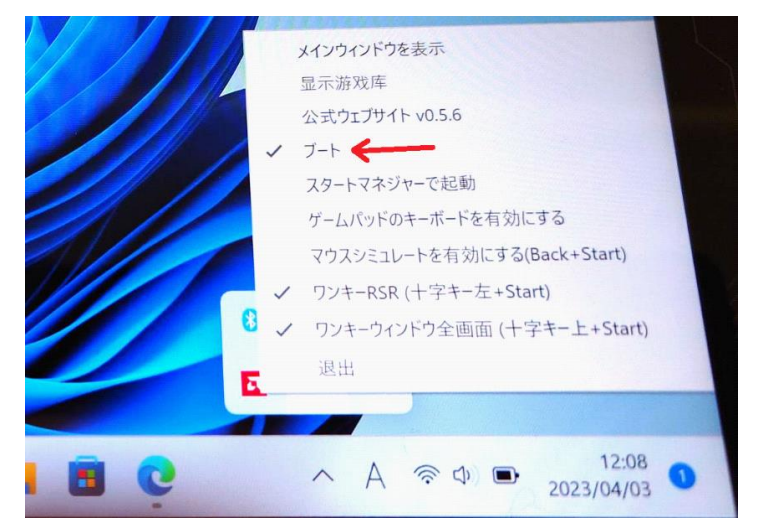

これで、次回 Windows を起動した時に、自動的に OneXConsole が起動するようになり、 Turbo ボタンから呼び出せるようになります。

(加えて「スタートマネジャーで起動」をチェックすると、ランチャーのゲームライブラリー画面が 起動時に表示されるようになります)

【Turbo ボタンの使い分け】 Turbo ボタン 1 タップ→設定画面(画面解像度や TDP 等)が開く Turbo ボタン長押し→ゲームランチャーが開く